# SDU 🎓

### Sådan søger du ind på Meritordningen via ansøgningsportalen STADS-DANS

#### Oprettelse

Når du har oprettet dig som bruger (ansøger) i systemet, kommer du til din personlige startside og kan oprette en ansøgning:

- Først skal du vælge uddannelsessted og uddannelsestype Meritordningen findes under "Særlige bachelorforløb". Herefter klikker du på "Søg".
- Under søgeresultatet skal du vælge, hvilken by du ønsker at søge i og om du ønsker Meritordningen på dansk eller engelsk. Du må vælge flere, men vær opmærksom på, at ikke alle byer tilbyder det samme. Hver ansøgning skal oprettes enkeltvis.
- Klik på "Videre til oprettelse af ansøgning".

| * Institutionsnavn:                                           | Syddansk Universitet                | Vddannelsesnavn:                                                                                         |                              |                  |  |
|---------------------------------------------------------------|-------------------------------------|----------------------------------------------------------------------------------------------------|------------------------------|------------------|--|
| * Uddannelsetype:                                             | Særlige bachelorforløb              | Studiestart fra:                                                                                         | 🖄 til                        | ₿ <mark>8</mark> |  |
|                                                               |                                     |                                                                                                    |                              | Søg              |  |
|                                                               |                                     |                                                                                                    |                              |                  |  |
| øgeresultat                                                   |                                     |                                                                                                    | Videre til oprettelse af ans | isøgning         |  |
| øgeresultat                                                   |                                     |                                                                                                    | Videre til oprettelse af ans | isøgning         |  |
| Ø <b>geresultat</b><br>Vælg Uddannelses                       | stype                               | Uddannelsesnavn                                                                                          | Videre til oprettelse af ans | søgning          |  |
| Øgeresultat                                                   | stype<br>helorforløb                | Uddannelsesnavn<br>Esbjerg, Meritordning i erhvervsøkonomi, ł                                            | Videre til oprettelse af ans | isøgning         |  |
| Øgeresultat<br>Vælg Uddannelses<br>Særlige bad<br>Særlige bad | stype<br>helorforløb<br>helorforløb | Uddannelsesnavn<br>Esbjerg, Meritordning i erhvervsøkonomi, I<br>Odense, Meritordning i erhvervsøkonomi, | Videre til oprettelse af ans | isøgning         |  |

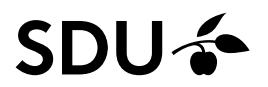

### Nationalitet

Nu skal du angive din nationalitet:

- Vælg det land på listen, hvor du har statsborgerskab. Hvis din nationalitet ikke er dansk eller tilhørende et andet nordisk land, skal du også angive om du har permanent opholdstilladelse i Danmark eller et af de øvrige nordiske lande.
- Klik på "Videre til oprettelse af ansøgning".

|                                                                                                  |                                                                                    |                                                         |                | Ansøgningstrist:      | 15-mar.        |
|--------------------------------------------------------------------------------------------------|------------------------------------------------------------------------------------|---------------------------------------------------------|----------------|-----------------------|----------------|
|                                                                                                  |                                                                                    |                                                         |                |                       |                |
|                                                                                                  |                                                                                    |                                                         |                |                       |                |
|                                                                                                  |                                                                                    |                                                         |                |                       |                |
|                                                                                                  |                                                                                    |                                                         |                |                       |                |
|                                                                                                  |                                                                                    |                                                         |                |                       |                |
|                                                                                                  |                                                                                    |                                                         |                |                       |                |
|                                                                                                  |                                                                                    |                                                         |                |                       |                |
| Hvis din nationalitet ikk                                                                        | æ er dansk eller tilhørende et andet n                                             | nordisk land, skal du                                   |                | Videre til oprettels  | e af ansøgning |
| Hvis din nationalitet ikk<br>ligeledes angive om du                                              | e er dansk eller tilhørende et andet n<br>har permanent opholdstilladelse i Da     | nordisk land, skal du<br>nmark eller et af de øvrige n  | ordiske lande. | Videre til oprettels  | e af ansøgning |
| Hvis din nationalitet ikk<br>ligeledes angive om du                                              | e er dansk eller tilhørende et andet n<br>har permanent opholdstilladelse i Dar    | nordisk land, skal du<br>nmark eller et af de øvrige n  | ordiske lande. | Videre til oprettelse | e af ansøgning |
| Hvis din nationalitet ikk<br>ligeledes angive om du                                              | e er dansk eller tilhørende et andet n<br>har permanent opholdstilladelse i Dar    | nordisk land, skal du<br>nmark eller et af de øvrige n  | ordiske lande. | Videre til oprettels  | e af ansøgning |
| Hvis din nationalitet ikk<br>ligeledes angive om du<br>Statsborgerskab                           | ke er dansk eller tilhørende et andet n<br>I har permanent opholdstilladelse i Dar | nordisk land, skal du<br>Inmark eller et af de øvrige n | ordiske lande. | Videre til oprettels  | e af ansøgning |
| Hvis din nationalitet ikk<br>ligeledes angive om du<br>Statsborgerskab<br>Permanent opholdstilla | e er dansk eller tilhørende et andet n<br>har permanent opholdstilladelse i Dar    | nordisk land, skal du<br>Inmark eller et af de øvrige n | ordiske lande. | Videre til oprettels  | e af ansøgnin  |

# SDU 🎓

### Besvarelse af spørgsmål

Nu skal du besvare en række nødvendige spørgsmål ved at følge punkterne, der er anført i dispositionslinjen:

- Person.
- Søgt uddannelse/kursus.
- Krav og forudsætninger. Husk, at de uploadede filer skal være læsbare og i et af de tilladte formater.

Når du har udfyldt de påkrævede oplysninger ved hvert punkt, klikker du på "Næste".

| Følgende filtyper er tilladt <u>: doc, do</u> | <u>cx, pdf. Max størrelse 10 MB - filer der ikke</u> overholder disse anvisninger bliver ikke uploadet til ansøgningen. |    |
|-----------------------------------------------|----------------------------------------------------------------------------------------------------|----|
| Person Søgt uddannelse/kursu                  | us Krav og forudsætninger Vis ansøgning Send ansøgning                                                                  |    |
| Privatadresse                                 |                                                                                                    | MA |
| Postnr.                                       | MAN                                                                                                    |    |
| Ву                                            |                                                                                                    | MA |
| Land                                          | MAN                                                                                                    |    |
| Telefon                                       | MAN                                                                                                    |    |
| * Køn                                         | F DANS                                                                                                    |    |

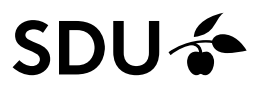

### Afslut og send

Når du har udfyldt alle oplysninger ved punktet "Krav og forudsætninger", får du vist et skærmbillede af din ansøgning og herefter kommer du til siden for afsendelse. Klik på "Send ansøgning". Du kan se en statustekst i bunden af siden, hvis ansøgningen ikke er indsendt.

Person Søgt uddannelse/kursus Krav og forudsætninger Vis ansøgning Send ansøgning

Din ansøgning om optagelse på uddannelsen Odense, Meritordning i erhvervsøkonomi, HA på Syddansk Universitet er klar til at blive afsendt

Send ansøgning

Ansøgningen er endnu ikke indsendt

## SDU 🎸

### Status

Du kan se status på din ansøgning via din personlige side, når du er logget ind på ansøgningsportalen.

| \O0251 Personlig startside/Se status på ansøgninger                                                                                                    |                                            |                          |           |            |                                                          |  |  |  |  |
|----------------------------------------------------------------------------------------------------|--------------------------------------------|--------------------------|-----------|------------|----------------------------------------------------------|--|--|--|--|
| Velkommen til din personlige startside på den fælles ansøgningsportal.<br>Fanebladet 'Opret ansøgning viser de tilbud du kan ansøge om optagelse på.<br>Fanebladet 'Se status på ansøgninger' giver dig mulighed for at følge dine allerede indsendte ansøgninger.<br>Fanebladet 'Beskeder' giver dig mulighed for at læse beskeder fra sagsbehandlerne. |                                            |                          |           |            |                                                          |  |  |  |  |
| Opret an spyllini y Ouversamy – nace uged njengt i ruenine opragese – Se status pa an spylliniger – besketen                                                                                                    |                                            |                          |           |            |                                                          |  |  |  |  |
| Institution                                                                                                    | Uddannelsesnavn                            | Status P                 | Prioritet | Statusdato | Aktion                                                   |  |  |  |  |
| Syddansk Universitet                                                                                                    | Odense, Meritordning i erhvervsøkonomi, HA | Rykket for dokumentation | 1         |            | Annuller ansøgning<br>Rediger ansøgning<br>Vis ansøgning |  |  |  |  |